# Q データリンクで追加されたプロパティ項目を編集したい

## A1 [部材の編集]で編集します

## A2 [カスタムプロパティの編集]で編集します

データリンクで追加したプロパティ項目は、再度データリンクの設定を編集して追加した項目を削除したり、項目名を変更 しても先に追加した項目は編集されません。プロパティ項目の[カテゴリ]-[部材情報]の場合は[部材の編集]、「カスタム」 の場合は[カスタムプロパティの編集]で、並べ替え、削除、項目名の変更等の編集を行うことができます。

| 部材情報      |                          | カ | スタム                     |                         |
|-----------|--------------------------|---|-------------------------|-------------------------|
| ⊞ サイズとルート |                          | E | 共通                      |                         |
| □ 部材情報    |                          | Ŧ | デザイン                    |                         |
| 機益番号      | 101                      |   | <u> </u>                |                         |
| 枝番号       |                          |   | カスタム1                   | 1                       |
| 名称        | 4方向カセット形 ビル用マルチェアコン      |   | カスタム2                   | 2                       |
| 型番        | 80形                      |   | カスタム3                   | 3                       |
| 機器分類コード   | 空調機 [50-05-300-0000-000] |   | データンの面新日                | 0<br>0000/10/6_16-17-45 |
| 部村情報1     | 1                        |   | 「 シリンンを利口…<br>ゴ、カロン方面部内 |                         |
| 部材情報2     | 2                        |   | テージリンク更新ノ               | 1#6637 = 1#6637 ×ISX    |
| 部材情報3     | 3                        |   |                         |                         |
|           |                          |   |                         |                         |

### ▼A1 [部材の編集]で編集します

1

図面上で編集したい要素を選択し、コンテキストメニューの[部材の編集]をクリックします。

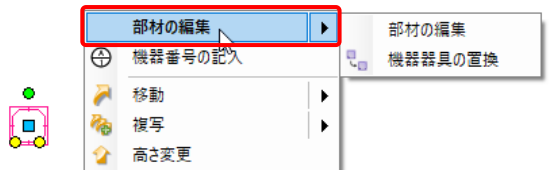

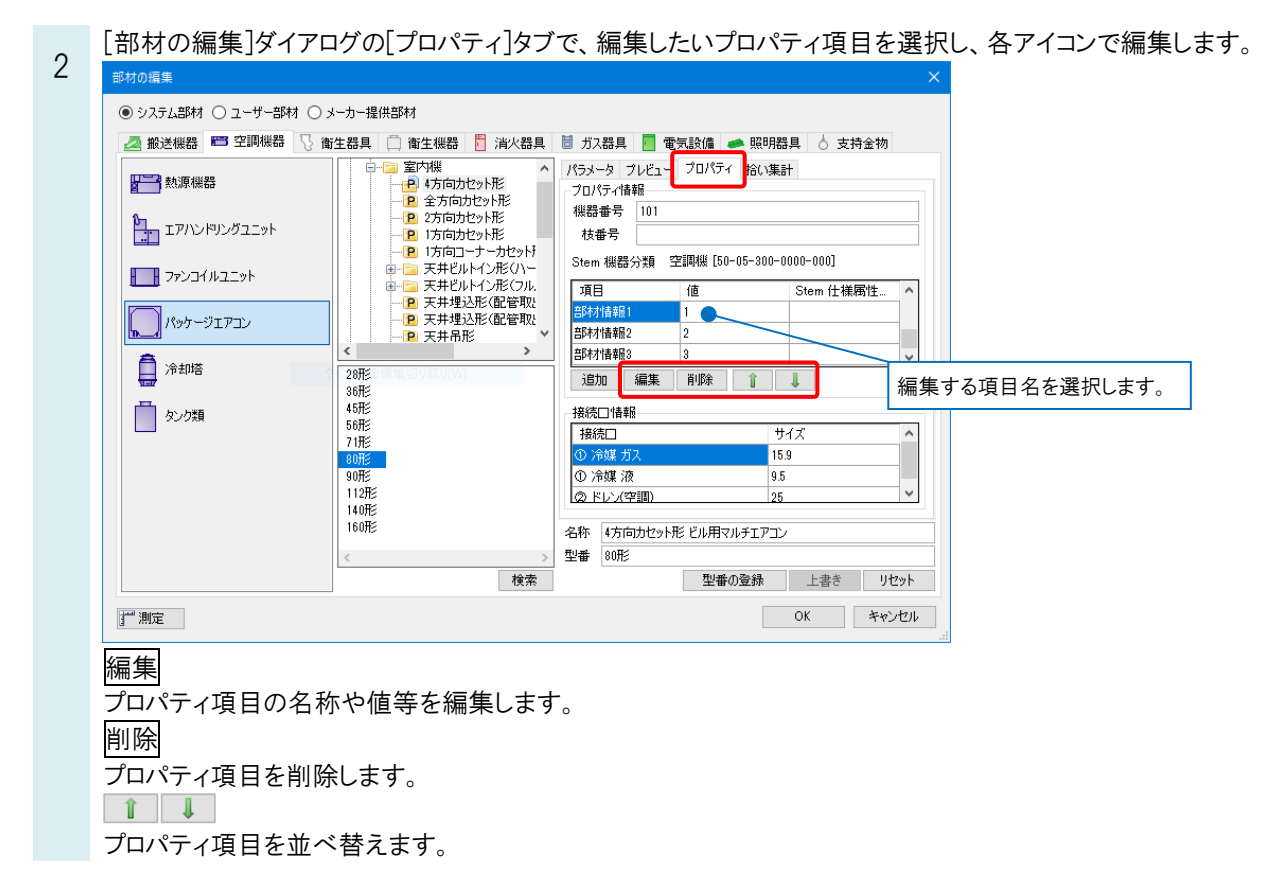

#### ●補足説明

[部材の編集]は選択した部材のプロパティ項目のみ編集します。同じ型番の部材をまとめて編集する場合は、[オプション]-[選択要素の拡張]などを使用し、同じ部材をすべて選択してから行います。

| 選択モード | 拡張                                                                                                    | ×                                                                                                    |
|-------|----------------------------------------------------------------------------------------------------|----------------------------------------------------------------------------------------------------|
|       | 拡張種類   同じレイヤー   同じを   同じを   近いを   同じみ   近いを   同じなき   同じてるを   近いCG色   同じる準フロア   スペース・系統   部屋   ゾーン   施工区分 | イブ<br>すべて解除<br>~                                                                                                    |
|       | カスタムプロパティ(同じ値) 区分1 パッケージェアコンの選択 同じ名称 同じ名称 同じ回路番号 自動選択 手動選訳 図面全体 反面全体                                     | 型番<br>R<br>来選択                                                                                                    |
|       | カレントビュー                                                                                                  | 1000 - 1000 - 10000 - 10000 - 1000 - 1000 - 1000 - 1000 - 1000 - 1000 - 1000 - |

### ▼A2 [カスタムプロパティの編集]で編集します

| 4 | [ツール] | タブー[ | 編集]  | をクリ | ックしま | す。     |            |                  |        |    |
|---|-------|------|------|-----|------|--------|------------|------------------|--------|----|
| I | ಖ ホーム | 図形   | 配管   | ダクト | 電気   | 機器器具   | スリーフ・インサート | 建築               | ツール    | 加工 |
|   |       |      | ᡖ 属性 | 記入  |      |        | 🚰 部材情報 🤻   | • 🛃 <del>;</del> | 追加     |    |
|   |       |      |      |     | ×    |        | 🗳 プロパティ 🤹  | - E              | 扁集     |    |
|   | 部屋    | ゾーン  |      |     | 拾い集計 | データリンク | אַרוי-אא   | י 🗂 י            | ナンバリング |    |
|   |       | スペーク | Į.   |     |      | 情報     |            | 力                | スタムプロパ | 77 |

2 [カスタムプロパティの編集]ダイアログで、編集したいプロパティ項目を選択し、各アイコンで編集します。

| አスタム1                                       |              |
|---------------------------------------------|--------------|
| ታጋራ እንዲያ እንዲያ እንዲያ እንዲያ እንዲያ እንዲያ እንዲያ እንዲያ |              |
| ታጋራን                                        |              |
| データリンク更新日時                                  |              |
| データリンク更新ファイル                                | 編集9 る頃日名を選択し |
|                                             |              |
| 追加 ▼ 編集 削除 ▼ 1 ↓<br>設定の読み込み・保存 ▼ OK         | 「キャンセル」<br>: |

#### ●補足説明

カスタムプロパティの詳細については、テクニカルガイド「カスタムプロパティ・ゾーン・系統管理・部屋」を参照ください。